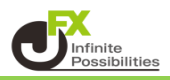

ものさし機能では、どのくらいの期間でどのくらい値幅の変動があったのかといった指定した範囲の数値をすぐに測ることができる機能です。

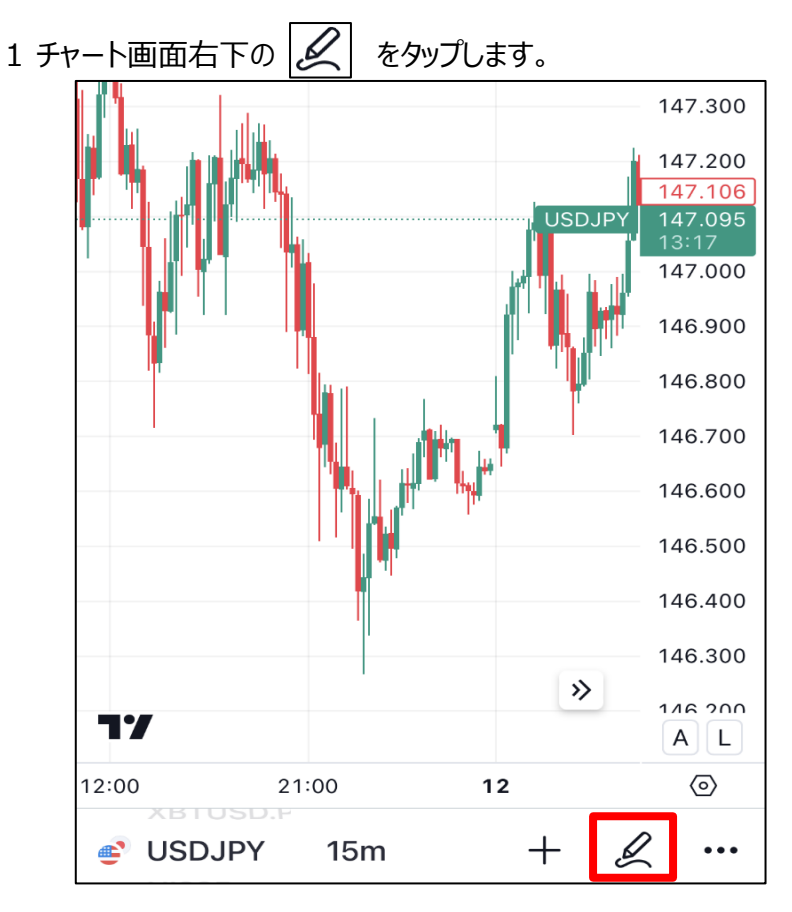

2 描画メニューから【ものさし】をタップします。

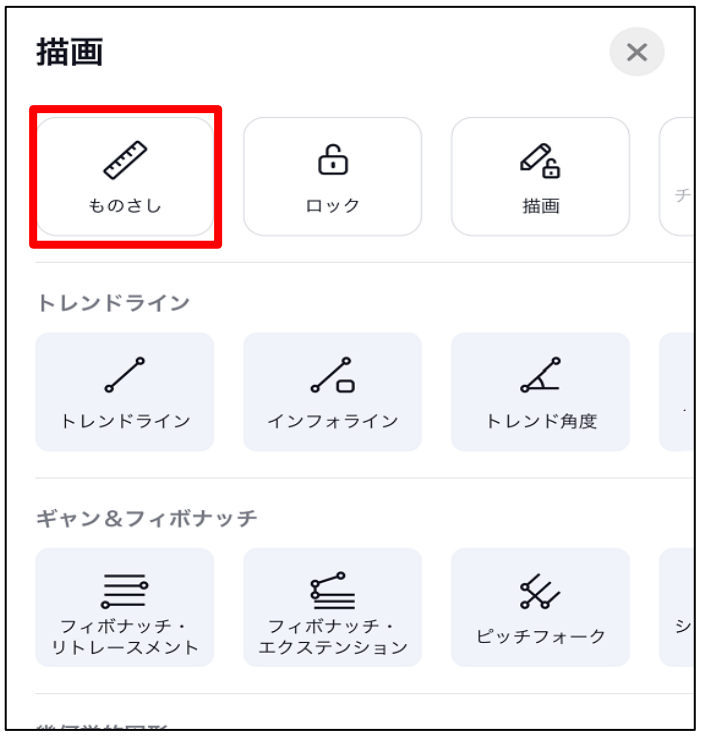

3 測定したい始まりの位置に十字線の中心を持っていきタップします。

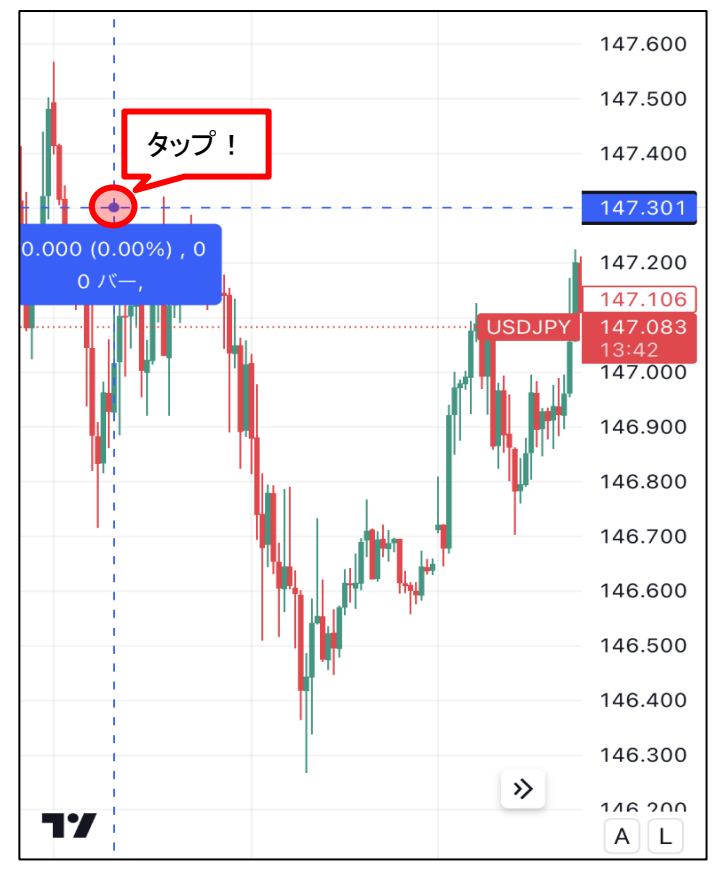

4 始まりの位置から終わりの位置まで枠を引っ張っていきます。

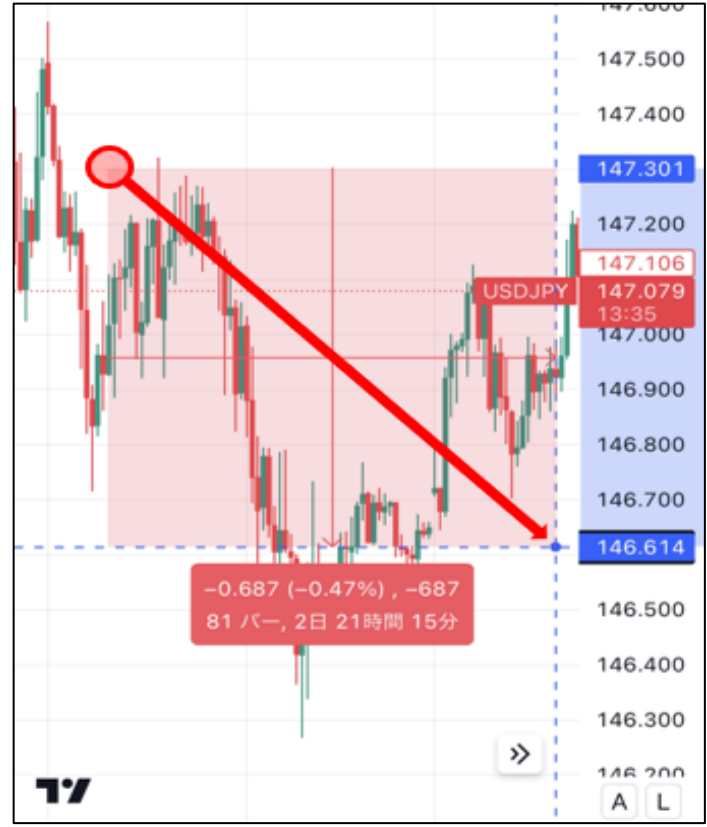

## 5 終わりの位置が決まったらその位置をタップします。

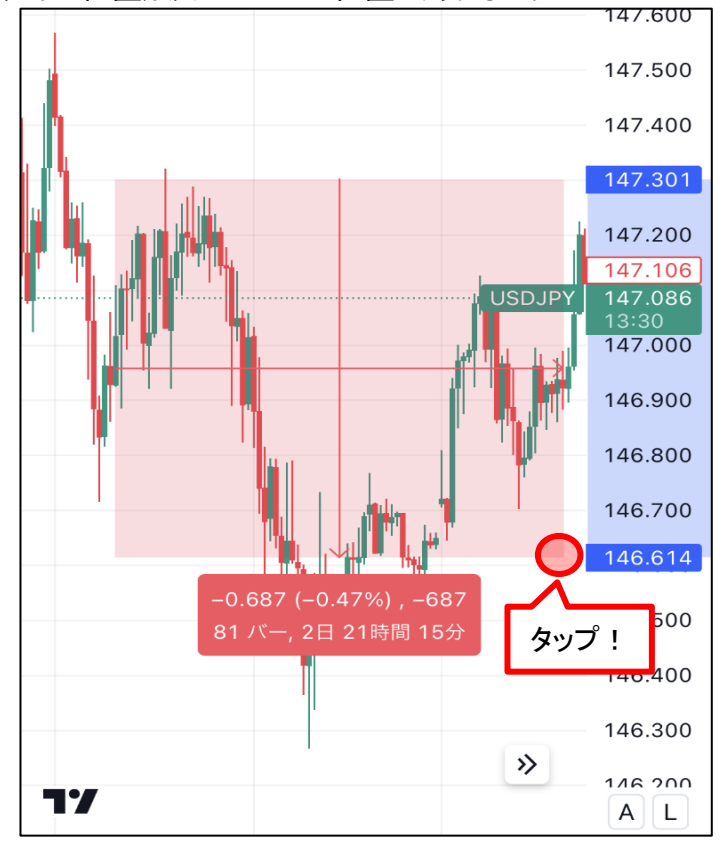

6 表示された数値で測定ができます。

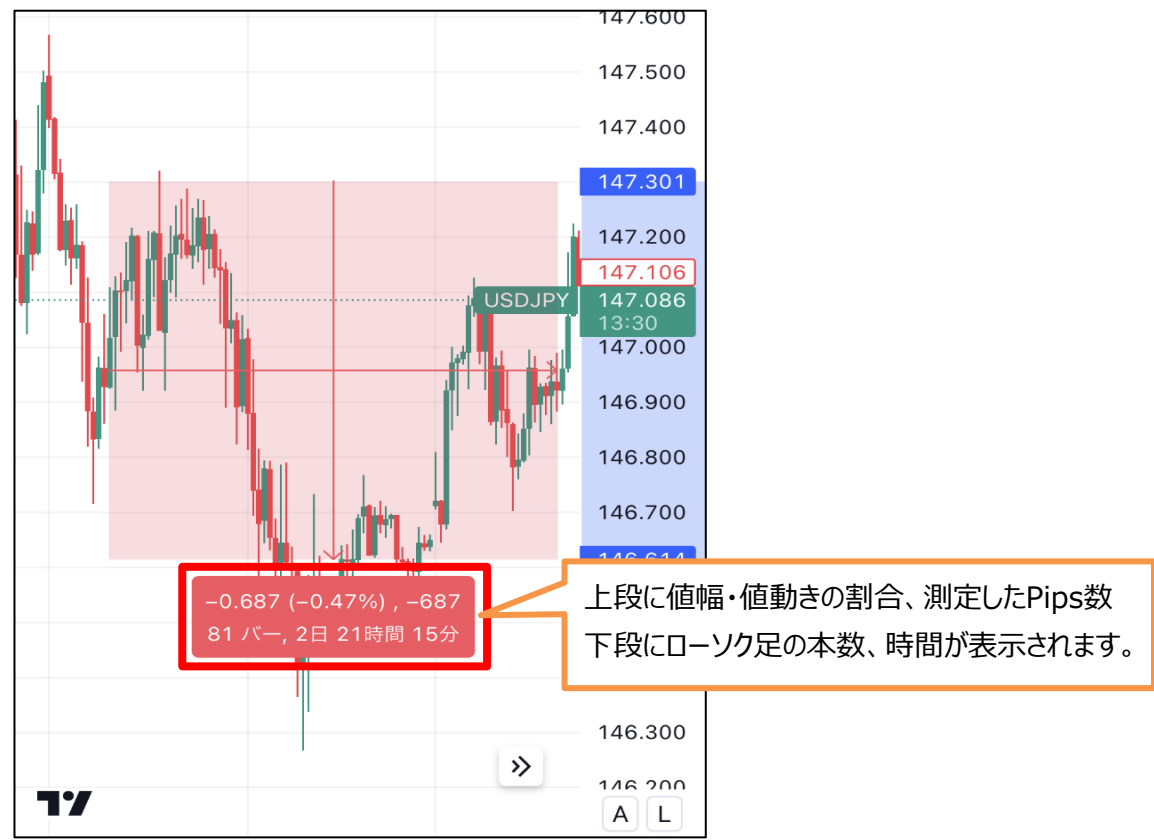

7 チャート画面をタップするとものさしは消えます。

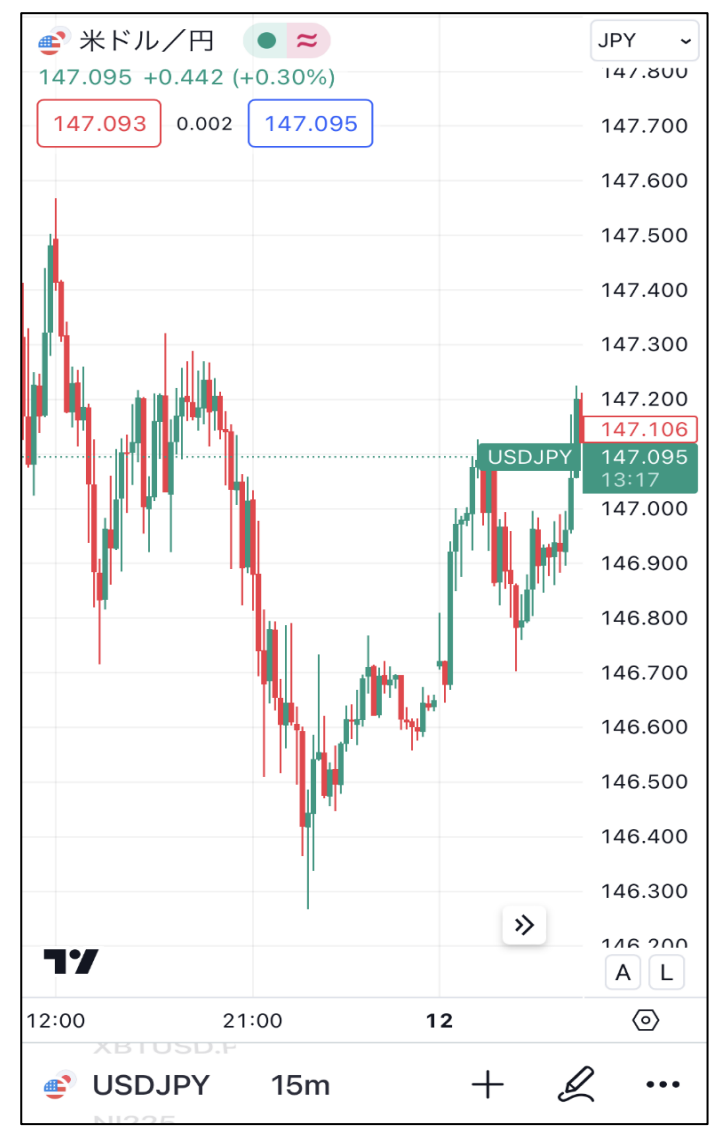